## CLOZE

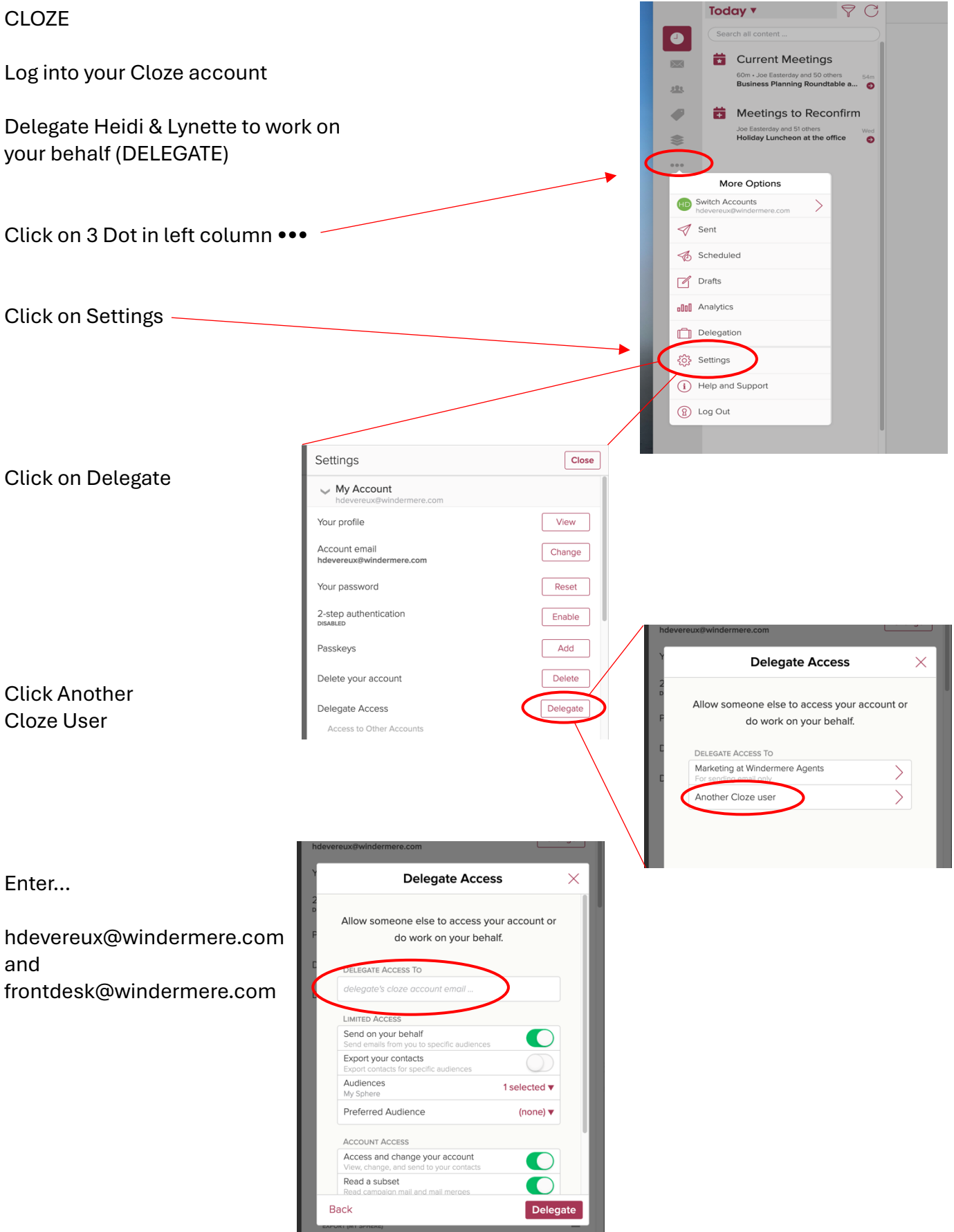